# Quick Guide

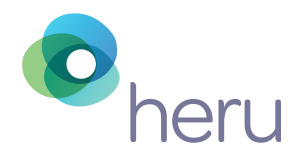

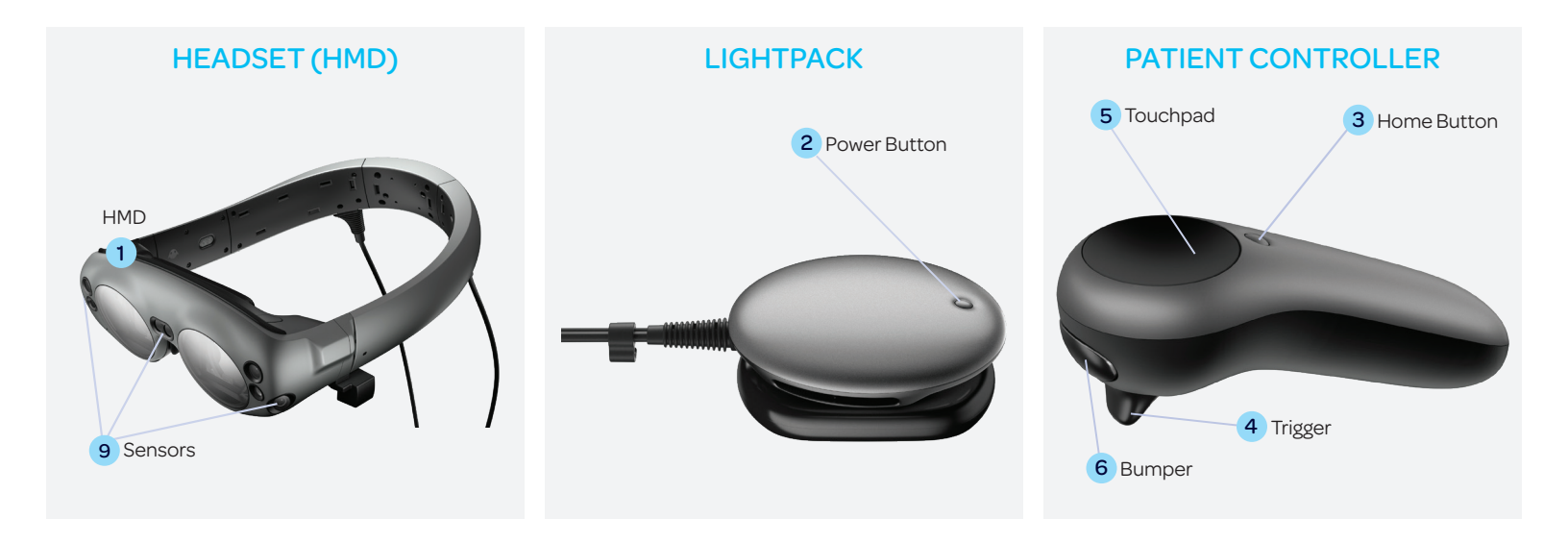

### Powering Headset On and Off

- Technician to place HMD 1 on his/her head.
- Click the *power button* **2** to to turn on the HMD.
- To turn on the controller, and hold down the *home button* **3** until you feel a vibration.
- Tap the *trigger* **4** on the controller to continue.

#### Navigating the Patient Controller

• Point the controller towards the screen; a blue laser will appear. You can either use the laser or the touchpad to navigate.

## **Patient Setup**

- Prior to patient testing, clean all surfaces with sanitizing wipes. If patient has glasses, insert spherical equivalent trial lenses into the holder, remove *forehead pad* 10 in *HMD* 1, and replace with trial lens holder.
- Ensure lightshield is placed on *HMD* prior to positioning on patient's head, do not cover *sensors* **9**.
- Hand patient the controller and emphasize the location of the *bumper* 6, the only button used for testing.

**Note:** If a patient is wearing contact lenses for distance correction, they can remain on for the test.

#### **Fitting the Device**

- Using both hands, open the HMD band. 7
- Fit should be above the ears and at a 45 degree angle as shown.
- Once positioned on the patient's head, to ensure a snug fit, press gently on both sides of the headband.
- Make sure lightshield flaps are not folded down on forehead and cheek flaps are down.

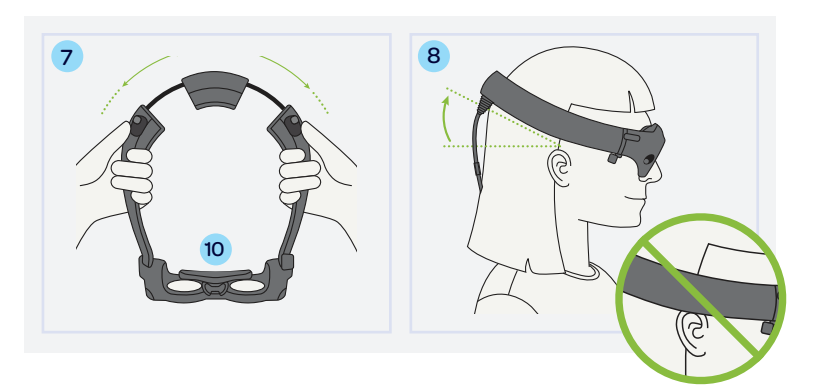

#### TIPS

- At the end of the day, shut down both the controller and the device.
- To power off the HMD, click on the battery icon, then shut down.
- You will be prompted to perform a circle with your finger to confirm.

#### Creating New Patient Profile and Appointment in Heru Portal

| G heru X +                               | C here                              | × +                        |                              |                  |                                  |           |           | A here                                                              | x +                                                                                                    |  |
|------------------------------------------|-------------------------------------|----------------------------|------------------------------|------------------|----------------------------------|-----------|-----------|---------------------------------------------------------------------|----------------------------------------------------------------------------------------------------|--|
|                                          | ← → C + pottanidemotesuetystems/331 |                            |                              |                  |                                  |           |           | ← → C is partilevidenabeauet/scourts/5/jutients/151/appointment/new |                                                                                                    |  |
| ← → C ■ portal.mu.demo.neru.net/patients | Present I be                        | ik 📕 Uvelul                |                              |                  |                                  |           |           | Personal Soci                                                       | Lived                                                                                                    |  |
| Personal Tools Useful                    | heru                                | PATIENT DETAIL             | 1                            |                  |                                  |           |           | e <sub>heru</sub> /                                                 | OPPOINTMENT                                                                                                    |  |
| A heru PATIENTS                          |                                     | NVI Patier                 | t<br>Jan 1, 2000             |                  |                                  |           |           | MF ACCOUNT                                                          | Physician/Technician E When:                                                                                                    |  |
| Creste Patient B                         |                                     | See:<br>🖉 Edit Parient Dat | Male Show Patient Change Log |                  |                                  |           |           |                                                                     | Medical Information                                                                                                    |  |
| Full Name                                |                                     | Right Eye                  | mation                       |                  |                                  |           |           |                                                                     | Right (ye Left (ye Sphere 1/) Sphere 1/) Sphere 1/                                                                                                    |  |
| Appliertuistris NVI Patient              | 00x005                              | N/A                        | N/A                          |                  | N/A                              |           |           |                                                                     |                                                                                                    |  |
| A NVI Filot Test                         |                                     | Last Updated               | Henary 11, 2022 953 AM       |                  |                                  |           |           |                                                                     | Tests To Apply                                                                                                    |  |
|                                          | <b>0</b>                            | Cystate Medica             | alformation                  |                  |                                  |           |           | ACCOUNT                                                             | Accessive stream "is a full Threadwald<br>by chearing this optime, the HMD ago will be enabled to proceed with a FET Threadwald (Full Threadwald Such a Hen needed                                                                                                    |  |
|                                          |                                     | Appointmen                 | ts                           |                  |                                  |           |           | ur mone                                                             | Right Fue                                                                                                    |  |
|                                          | No.                                 | New Appointm               | tit Compare Test             |                  |                                  |           |           | Westion 0.21.5                                                      | G Apply Text Visual Acuity Apply Text Visual Acuity Concerning Concerning Con |  |
|                                          |                                     |                            | Physician/Technician         |                  | No Subjection - Superstreambedd  |           | Status    |                                                                     | Type Fixation Monitoring Foreal Threshold                                                                                                    |  |
|                                          |                                     | View Details               | Nil leth                     | 2022-02-10-00-ML | VF - Subjective - Suprathreshold | In Office | Completed |                                                                     |                                                                                                    |  |
| SETINGS                                  |                                     |                            |                              |                  | CO: Completed                    |           | Completed |                                                                     | Subjective / re:l Threshold                                                                                                    |  |
| An Promite                               |                                     |                            |                              |                  | U.C. Completion                  |           |           |                                                                     | Color Vision - Ishihara                                                                                                    |  |
| Version 0.21.5                           |                                     |                            |                              |                  |                                  |           |           |                                                                     | <b>Sheru Guide</b>                                                                                                    |  |
|                                          |                                     |                            |                              |                  |                                  |           |           |                                                                     | Cond                                                                                                    |  |

- A Click Patients tab.
- B Click Create Patient.
- **C** Enter patient details and click *Sαve*.
- D Within Patient Details, select New Appointment.
- E Add Physician/Technician.

F Select the Tests you'd like to apply.

- G Under the "Apply Test" section, slide the circle to the right or left to turn the test on/off for each eye.
- H Click the "Heru Guide" box to turn on the Heru guide (optional).
- Select your device from the portal's dropdown menu. (If device doesn't show up, make sure to pressthe "Let's get started" button on the Heru dashboard screen.)

#### **Exam View**

- The Fast Pattern Suprathreshold exam view.
- Monitor the progress bar 12 in the Exam View 11 to identify the percentage of test completed.

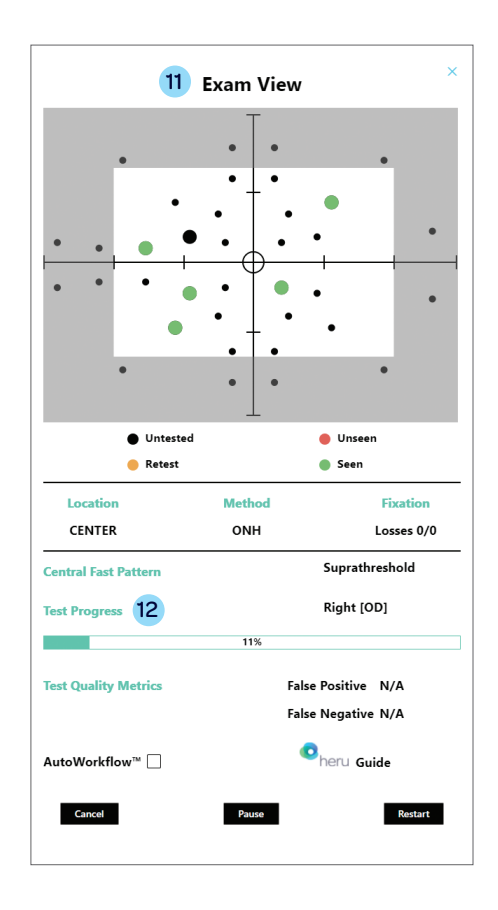

#### **Pausing the Test**

- Patient can pause the test by holding the bumper 6 on the controller for 4 seconds.
- Once the bumper is released, patient will feel a vibration.
- The fixation point will fade in and out when paused.
- To resume test, ask patient to hold down the *bumper*.